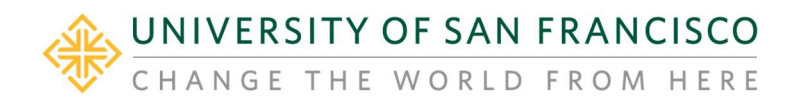

### Log in to USFWorks account

From MyUSF, log in to your USFWorks account. Click on username on top right corner, and select MyApps

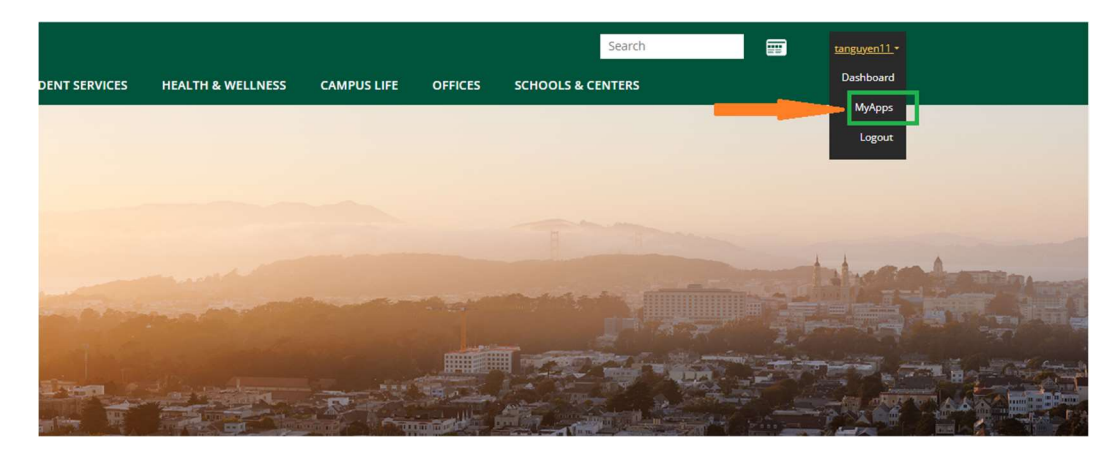

#### Look for USFWorks app

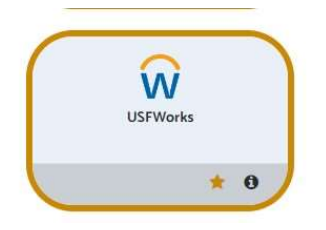

## Go to View Profile

From homepage, click on Profile picture on top right corner and select View Profile

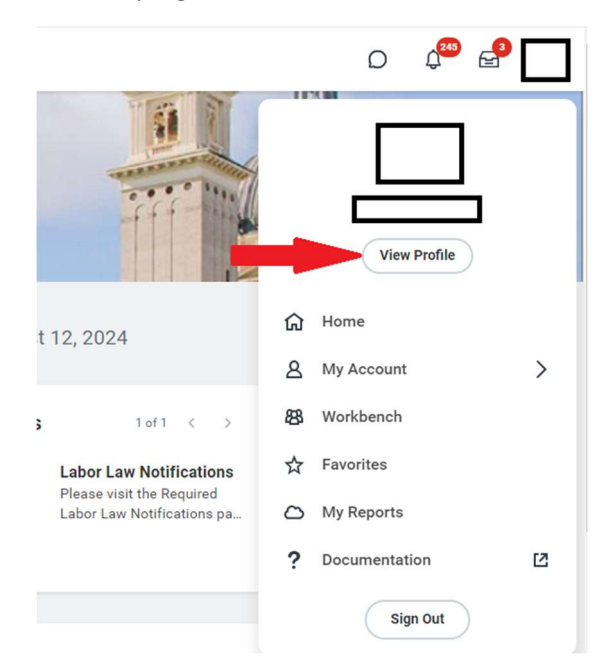

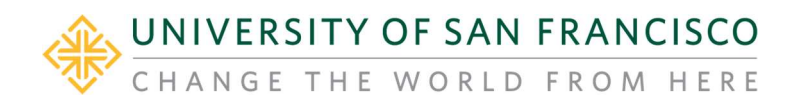

#### Select Compensation tab

|      |                                | <ul> <li>Supervisory Organization</li> <li>CAS - Associate Dean for Arts and Humanities (JM) (Cathy</li> <li>USF Hilltop Campus</li> <li>Gabor)</li> </ul> |  |
|------|--------------------------------|----------------------------------------------------------------------------------------------------|--|
| ſ    |                                | Manager<br>Cathy Gabor                                                                                                    |  |
| Adju | inct Arts & Sciences Non-PHP 🥏 |                                                                                                    |  |
|      | Actions                        |                                                                                                    |  |
|      |                                |                                                                                                    |  |
|      | Email Team                     |                                                                                                    |  |
| 88   | Summary                        |                                                                                                    |  |
| æ    | Job                            |                                                                                                    |  |
| •    | Compensation                   |                                                                                                    |  |
| ß    | Pay                            |                                                                                                    |  |
| 0    | Career                         |                                                                                                    |  |
| 0    | Benefits                       |                                                                                                    |  |
| ē    | Absence                        |                                                                                                    |  |
| ප    | Personal                       |                                                                                                    |  |
|      | Contact                        |                                                                                                    |  |
| Ē    | Performance                    |                                                                                                    |  |

View Current Period Activity Pay or Historical Activity Pay

| e                                                                    | Compensation Current Activity Pay Pay Change History Historical Activity Pay<br>View with Payment Delain |                                                                             |                                                                                  |                              |                         |                                 |                        |          |                       |                       |                          |                 |               |
|----------------------------------------------------------------------|----------------------------------------------------------------------------------------------------|-----------------------------------------------------------------------------|----------------------------------------------------------------------------------|------------------------------|-------------------------|---------------------------------|------------------------|----------|-----------------------|-----------------------|--------------------------|-----------------|---------------|
| She/Her/Hers<br>chool of Nursing and Health Professions<br>Non/HiP C | Position Adjunct School of Nurs<br>Period Summer 2024 (05/20/2                                           | ng and Health Professions Non-PHP<br>1024-08/16/2024)                       | Total Scheduled 5,238.00<br>Total Amount Paid 5,238.00<br>Remaining Balance 0.00 |                              |                         |                                 |                        |          |                       |                       |                          |                 |               |
| Email Team<br>Summany                                                | Activity<br>Non PHP Adjunct Assignments - Non<br>PHP Adjunct Assignments                                 | Task<br>202430-30647 - Summer 2024 Special<br>Topice in Clinical Psychology | Comment<br>Doctorel rate                                                         | Activity Start<br>05/20/2024 | Activity End 08/09/2024 | Weekly<br>Work<br>Hours<br>5.00 | Unit<br>Course Credits | Oty<br>2 | Unit Rate<br>2,619.00 | Scheduled<br>5,238.00 | Paid to Date<br>5,238.00 | Currency<br>USD | Payments<br>6 |
| Job<br>Compensation<br>Pay<br>Career                                 | View Historical Assignments                                                                              | $\supset$                                                                   |                                                                                  |                              |                         |                                 |                        |          |                       |                       |                          |                 |               |

View Period Activity Payment Details, click on View with Payment Details

| View with Payment Details                                                                                  |                         |         |                |              |                                         |                     |  |  |  |  |  |
|----------------------------------------------------------------------------------------------------|-------------------------|---------|----------------|--------------|-----------------------------------------|---------------------|--|--|--|--|--|
| Position Adjunct School of Nursing and Health Professions Non-PHP - Alisha Saxena Total Scheduled 5,238.00 |                         |         |                |              |                                         |                     |  |  |  |  |  |
| Period Summer 2024 (05/20/2024-08/16/2024) Total Amount Paid 5,238.00                                      |                         |         |                |              |                                         |                     |  |  |  |  |  |
| riod Summer 2024 (05/20/20                                                                                 | 024-08/16/2024)         |         |                |              |                                         |                     |  |  |  |  |  |
| riod Summer 2024 (05/20/20                                                                                 | 024-08/16/2024)         |         |                |              | Remaining Ba                            | alance 0.00         |  |  |  |  |  |
| riod Summer 2024 (05/20/26                                                                                 | 024-08/16/2024)         |         |                |              | Remaining Ba                            | alance 0.00         |  |  |  |  |  |
| riod Summer 2024 (05/20/26                                                                                 | 024-08/16/2024)<br>Task | Comment | Activity Start | Activity End | Remaining Ba<br>Weekly<br>Work<br>Hours | alance 0.00<br>Unit |  |  |  |  |  |

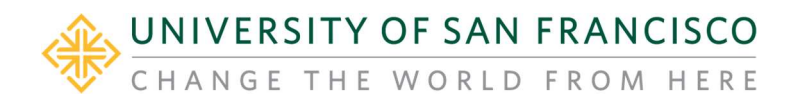

# Read Payment Details:

| Activity                                                     | Task                                                                | Activity Start | Activity End | Unit           | Qty | Unit Rate  | Scheduled Amount  | Paid to Date | Payment<br>Amount | Work Hours | Scheduled Date | Paid Date  |
|--------------------------------------------------------------|---------------------------------------------------------------------|----------------|--------------|----------------|-----|------------|-------------------|--------------|-------------------|------------|----------------|------------|
| Non PHP Adjunct Assignments - Non PHP<br>Adjunct Assignments | 202430-30647 - Summer 2024 Special Topics<br>in Clinical Psychology | 05/20/2024     | 08/09/2024   | Course Credits | 2   | \$2,619.00 | \$5,238.00        | \$5,238.00   | \$873.00          | 9.76       | 05/31/2024     | 06/07/2024 |
|                                                              |                                                                     |                |              |                |     |            |                   |              | \$873.00          | 9.76       | 06/15/2024     | 06/21/2024 |
|                                                              |                                                                     |                |              |                |     |            |                   |              | \$873.00          | 9.76       | 06/30/2024     | 07/05/2024 |
|                                                              |                                                                     |                |              |                |     |            |                   |              | \$873.00          | 9.76       | 07/15/2024     | 07/22/2024 |
|                                                              |                                                                     |                |              |                |     |            |                   |              | \$873.00          | 9.76       | 07/31/2024     | 08/07/2024 |
|                                                              |                                                                     |                |              |                |     |            |                   |              | \$873.00          | 9.75       | 08/09/2024     | 08/22/2024 |
|                                                              |                                                                     |                |              |                |     |            | Total: \$5,238.00 | \$5,238.00   |                   |            |                |            |

<u>Please review assignment(s) details</u>: Task name, number of units, and scheduled amount (should match your offer letter amount)

Payment Amount - installment amount pay out each pay period

**Scheduled Date** – Determine which pay period the installment will be paid out (**This is not actual paydate**). Please refer <u>USF payroll schedule</u> for actual paydate.

Paid Date - The actual paydate when the installment paid to employees

**\*\*NOTE**\*\* If the assignment(s) you work don't show up under Current Period Activity Pay, please reach out to your department business officer for details.